# 第44回全国障害者技能競技大会

# <109>ワード・プロセッサ 当日課題

#### 和文競技 「幸せを招く常滑」の作成(制限時間80分)

以下の指示に従い、別紙の文書を作成し、提出しなさい。

- 英数字はすべて半角で入力する。
- 指示以外の設定内容については、作成例(別紙)を参照し、最も適当なものを選択する。
- 改行位置や文字幅など、作成例との細かい差異は問わない。
- 図形やテキストボックスの行間については、作成例を参考に、適宜調整をする。
- 競技終了後に、作品を所定の用紙にプリントアウトする。

# ◆文書の設定

- 新規文書を作成し、ファイルを保存する。
   ■保存場所はデスクトップの「ワード・プロセッサ」フォルダとする。
   ■ファイル名は「選手番号 幸せを招く常滑」とする。
   ※選手番号とファイル名の間には全角1文字分のスペースを入れる。
- 2. 用紙の設定をする。

■印刷面の余白は上 25mm 下左右 20mm 程度にする。

- ■ヘッダーの右側(上から10mmの位置)に「選手番号 選手名」を入力する。 ※選手番号と選手名の間には、全角1文字分のスペースを入れる。
- ■フッターの中央(下から10mmの位置)にページ番号を設定する。 ※ページ番号のフォント:白、10.5pt、ポップ体系 ※作成例を参考に、楕円を5つ挿入して、肉球を作成する。
- ■ページ設定で、行数は「40行」を指定する。
- ■段落の設定で、「1ページの行数を指定時に文字を行グリッド線に合わせる」をオフにする。

| 段落                                      |          |                         | ? ×             |  |  |  |
|-----------------------------------------|----------|-------------------------|-----------------|--|--|--|
| インデントと行間隔                               | 改ページと改行  | 体裁                      |                 |  |  |  |
| 全般                                      |          |                         |                 |  |  |  |
| 配置( <u>G</u> ):                         | 両端揃え     | $\sim$                  |                 |  |  |  |
| <b>アウトライン レベリレ(①):</b> 本文 □ 既定で折りたたみ(E) |          |                         |                 |  |  |  |
|                                         |          |                         |                 |  |  |  |
| インデント                                   |          |                         |                 |  |  |  |
| 左( <u>L</u> ):                          | 0字 📮     | 最初の行( <u>S</u> ):       | 幅(丫):           |  |  |  |
| 右( <u>R</u> ):                          | 0字 菒     | (なし)                    | ×               |  |  |  |
| □ 見開きページのインデント幅を設定する(M)                 |          |                         |                 |  |  |  |
| □ 1 行の文字数を指定時に右のインデント幅を自動調整する(D)        |          |                         |                 |  |  |  |
| 間隔                                      |          |                         |                 |  |  |  |
| 段落前( <u>B</u> ):                        | 0行 🌻     | 行間( <u>N</u> ):         | 間隔( <u>A</u> ): |  |  |  |
| 段落後(E):                                 | 0行 🗘     | 1 行                     | ✓ <b>▲</b>      |  |  |  |
| □ 同じスタイルの場合は段落間にスペースを追加しない( <u>C</u> )  |          |                         |                 |  |  |  |
| □ 1 ページの行数                              | を指定時に文字を | テグリッド線に合わせる( <u>W</u> ) |                 |  |  |  |

<109>当-和文 1/5

#### ◆1ページ目の設定

- 3. タイトル「幸せを招く常滑」をワードアートで作成する。
   ワードアートのスタイルは、作成例を参考に、以下の設定を行う。
   ■フォント:ポップ体系、48pt、オレンジ系
   ■文字の輪郭:オレンジ系
   ■効果:影 外側 オフセット:左下、影の色:灰色系、変形:上ワープ
- 4.タイトルの左右に「ワード・プロセッサ¥和文素材」フォルダの中から「招き猫.png」、「急須.png」、「湯呑.png」を挿入し、作成例を参考に、位置とサイズを調整する。
- 5.「常滑は、」~「出逢えます。」までを入力し、以下の設定を行う。
   ■フォント:明朝体系、10.5pt
   ■段落: 左インデント1字、右インデント1字、字下げ1字、行間1行
- 6.「とこにやんは福を呼ぶ?」を入力し、作成例を参考に以下の設定を行う。

【タイトル部分】

- ■フォント:ポップ体系、16pt、白、太字、均等割り付け(15文字)
- ■段落:中央揃え、段落後の間隔:1行、背景の色:茶色系
- 網かけの種類:40%、オレンジ系
- 【図部分】
  - ■図形:楕円 ※5つの楕円をグループ化する
  - ■図形の色:オレンジ系
  - ■文字列の折り返し:内部
  - ■図形内のフォント:ポップ体系、16pt 段落:行間 固定値、16pt
- 7.「日本独特の」~「取り上げられています。」までを入力し、以下の設定を行う。
  - ■フォント:明朝体系、10.5pt
  - ■段落:字下げ1字、行間1行

※「とこにゃん」部分のみ フォント:ポップ体系、14pt、傍点

塗りつぶし:オレンジ、輪郭:オレンジ

8.「ワード・プロセッサ¥和文素材」フォルダの中から「とこにゃん.jpg」を挿入し、作成例を参 考に、位置とサイズを調整する。

■図形に合わせてトリミング 四角形:角を丸くする ■文字の折り返し:四角形

- 9.「常滑焼とは」は、作成例を参考に「6.」と同様の設定を行う。
- 10.「常滑焼は」~「分類されています。」までを入力し、「7.」と同様の設定を行う。
- 11. 作成例を参考に、「平安時代~室町時代」部分に割注(括弧で囲む)を設定する。

<109>当一和文 2/5

- 12. 作成例を参考に、「常滑焼(とこなめやき)」「炻器(せっき)」「六古窯(ろっこよう)」 「釉薬(ゆうやく)」にルビを設定する。
- 13. 作成例を参考に、画像と図形を挿入する。

■画像:「ワード・プロセッサ¥和文素材」フォルダの中から「六古窯地図.png」を使用 【日本六古窯】部分

■図形:スクロール:横

■図形の色: オレンジ系~白のグラデーション 枠線の色:茶色系、0.5pt

■図形内のフォント:ポップ体系、14pt、茶色系 段落:行間 固定値、14pt

【常滑】部分

■図形:吹き出し:四角形

■図形の色:茶色系 枠線の色:なし

■図形内のフォント:ポップ体系、12pt、白、太字 段落:行間 固定値、12pt その他、地名部分

■図形:吹き出し:四角形(5つ)

■図形の色:白 枠線の色:緑系、1.5pt

■図形内のフォント:ゴシック体系、9pt、黒、太字 段落:行間 固定値、9pt

14. 表を作成し、「種別」~「吸水性なし」までのデータを入力する。

作成例を参考に、以下の設定を行う。

- ■罫線の種類:外枠 3pt 三重線(オレンジ系)、内側 1pt 実線(オレンジ系)
- ■1行目:セルの色 薄いオレンジ系、フォント ゴシック体系、11pt、黒、中央揃え、太字
- ■4 行目:セルの色 濃いオレンジ系、フォント ゴシック体系、11pt、白、中央揃え、太字
- ■上記以外:セルの色 白、フォント ゴシック体系、10.5pt、黒、中央揃え
- 15. 「ワード・プロセッサ¥和文素材」フォルダの中から「炻器.jpg」を挿入し、作成例を参考に、 位置とサイズを調整する。

■図のスタイル:四角形、ぼかし ■文字の折り返し:前面

#### ◆2ページ目の設定

16.「やきもの散歩道」は、作成例を参考に「6.」と同様の設定を行う。

17.「ワード・プロセッサ¥和文素材」フォルダ内の「コース別散歩道.txt」を使用して、ファイル からテキストを挿入する。挿入したテキストは、以下の設定を行う。

■段落:「1ページの行数を指定時に文字を行グリッド線に合わせる」をオフ

18.「愛知県」~「ご利用ください。」に、以下の設定を行う。

■フォント:明朝体系、10.5pt

■段落:字下げ1字、行間1行

<109>当一和文 3/5

- 19. 「A コース」~「盛りだくさんです。」に、2 段組み(境界線を引く)を設定し、 「B コース」から2 段目になるよう段区切りを挿入する。
- 20.「A コース」「B コース」に、以下の設定を行う。
   ■フォント:ポップ体系、12pt、「A コース」は青系、「B コース」は緑系
   ※「◆」部分については、任意の記号を挿入すること。
- 21.「1.6km で~」「4km で~」に、以下の設定を行う。■段落:行間 固定値:12pt

22. 作成例を参考に、「A コース」「B コース」に SmartArt を挿入する。 ■SmartArt グラフィックの種類:縦方向画像リスト

- ■フォント:ゴシック体系、11pt、太字
- ■画像:「ワード・プロセッサ¥和文素材」フォルダの中から「陶磁器会館.jpg」(2か所) 「煙突.jpg」「廻船問屋.jpg」「土管坂.jpg」「登窯広場展示工房館.jpg」「登窯.jpg」 「INAX.jpg」「陶の森資料館.jpg」「陶の森研究所.jpg」を使用
- 23. 作成例を参考に、「A コース」「B コース」に図形を挿入する。
  - ■図形: ・START・GOAL 部分: 濃い灰色系
    - ・矢印部分:薄い灰色系、幅 10pt
  - ■フォント:ポップ体系、9pt、黄色、太字 ■段落:行間 固定値、9pt
- 24. 表を作成し、作成例を参考に、以下の設定を行う。

# ●外側の表

- ■罫線の種類:外枠 3pt 三重線(オレンジ系)、内側 1pt 実線(オレンジ系)
- ■1列目:セルの色 薄いオレンジ系、フォント ポップ体系、10.5pt、太字、中央揃え
- ■2列1行目:フォント明朝体系、10.5pt、黒
- ■2列2行目:フォントポップ体系、10.5pt、黒、下線、中央揃え ※末尾行は下線無し、右揃え 「ワード・プロセッサ¥和文素材」フォルダの中から「猫三毛.png」を使用

# ●内側の表

- ■罫線の種類:0.5pt 実線(黒)
- ■1 列目:セルの色 灰色系、フォント ゴシック体系、10.5pt、白、太字 均等割り付け、(上下)中央揃え
- ■2列目:フォント 明朝体系、10pt、黒

段落:行間 固定値、12pt、箇条書き、ぶら下げインデントの幅:4mm

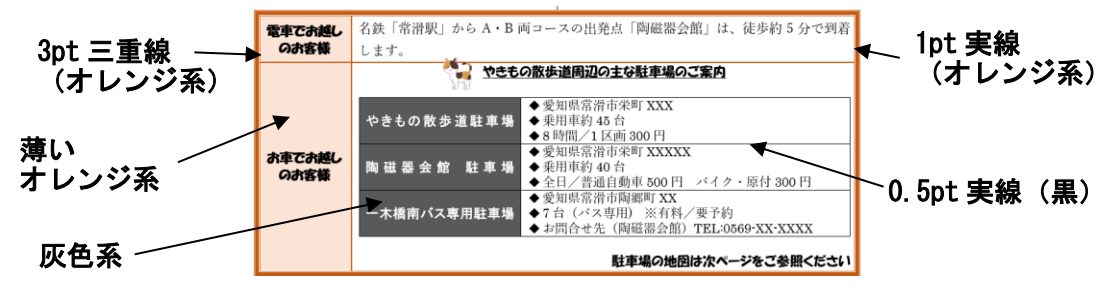

<sup>&</sup>lt;109>当一和文 4/5

# ◆3ページ目の設定

25.「マナーを守って楽しく散歩!」は、作成例を参考に「6.」と同様の設定を行う。

- 26. 作成例を参考に、「やきもの散歩道は」~「やめてください。」部分を挿入する。
  ■図形:フレーム、楕円(4つ)、二等辺三角形(2つ)
  ■図形の色:フレーム部分 任意のテクスチャ 楕円(大2つ) 赤系、楕円(小2つ)薄い赤系、二等辺三角形(2つ)灰色系
  ■フォント:ポップ体系、12pt
  ■段落:左インデント:4字
- 27. 作成例を参考に、描画キャンバスを使用して地図を作成する。

■描画キャンパス:枠の色 黒

■図形: ·道路部分:12pt、黄色系

その他については、完成例を参考に作成すること

■画像:「ワード・プロセッサ¥和文素材」フォルダの中から「招き猫.png」を使用する

### ◆文書全体の調整

28. 指示に提示されていない事柄については、作成例と同様になるように編集する。 編集後は、上書き保存する。

#### 第44回全国障害者技能競技大会

### <109>ワード・プロセッサ 当日課題

# 英文競技 「EXPO2005」Word ファイル、PDF ファイルの作成(制限時間 60 分)

以下の指示に従い、別紙の文書を作成し、提出しなさい。

- 以下の番号は、作成例(番号付き)の各セクションの○付番号と対応している。
- 指示以外の設定内容については、作成例(別紙)を参照し、最も適当なものを選択する。
- 改行位置や文字幅など、作成例との細かい差異は問わない。
- 競技終了後に、作品を所定の用紙にプリントアウトする。

### ◆文書の設定

- 新規文書を作成し、「ワード・プロセッサ」フォルダに「選手番号 EXPO2005」という名前で保存する。
   ※選手番号とファイル名の間には半角1文字分のスペースを入れること。
- 2. 用紙サイズ: A4、マージン 25.4mm (1インチ)、とじしろ0 に設定する。
- 3. フッターに、作成例の通り、競技者名(ローマ字)、ページ番号、本日の日付を入力し、下からの フッター位置 15mm に設定する。
   ■フォント: Arial、サイズ:9
- 4. ページ罫線を引く。任意の絵柄、線の色:緑系
- 5. 「ワード・プロセッサ¥英文素材」フォルダ内の「symbol.png」を利用して、透かしを設定する。

#### ◆1ページ目の設定

- 6. ワードアート「EXPO 2005 AICHI JAPAN」を挿入する。
   ■フォント: Gill Sans MT、サイズ: 28、太字、色:黄色系 ※「2005」部分のみ:灰色系
   ■効果:影(透視投影:左上)、変形:アーチ下向き
- 7. 「ワード・プロセッサ¥英文素材」フォルダ内の「MorizoKiccoro.png」を挿入する。 ※作成例の通り、サイズを調整して配置すること。
- 8. 「Purpose of Holding the Exposition」を入力し、作成例の通り、設定する。
  ■フォント: Arial Black、サイズ:12、色:黒
  ■段落罫線:(左)緑系、線の太さ:6pt (上)灰色系、線の太さ:3pt
- 9. 本文「EXPO 2005 AICHI,」~「in December 2001.」部分を入力し、以下の通り設定する。
   ■フォント: Arial、サイズ: 10.5
   ■段落:両端揃え、行間:1行
   ※他の箇所についてもフォントの指示がない限り、上記の設定を適用すること。

<109>当-英文 1/4

- 10. 文頭にドロップキャップを設定する。
  - ■ドロップする行数:3
     ■フォント:文字の色 白、太字、文字の輪郭の色 青系、輪郭の影の色 黒
- 11. 本文「"The aim of」~「current status of Japan.」部分を入力し、以下の通り設定する。
  ■フォント: Arial、サイズ: 10.5
  ■段落:両端揃え、段落前の間隔: 0.5 行、行間: 1 行
- 12. 段落番号「Project for~」~「to the future"」部分を入力し、以下の通り設定する。
  ■フォント: Arial、サイズ: 10.5
  ■段落番号:番号付き段落
  ■段落:両端揃え、左インデント:2文字、行間:1行 ※最初の行のみ 段落前の間隔: 0.5 行
- 13. 長方形を挿入し、作成例の通り、設定する。 ■図形の塗りつぶし:白、図形の枠線:灰色系、1pt、文字列の折り返し:四角形
- 14. 「ワード・プロセッサ¥英文素材」フォルダ内の「Japan.jpg」、「Aichi.png」を挿入する。 ※作成例の通り、サイズを調整して配置すること。
- 15. 図形とテキストボックスを挿入し、作成例の通り、設定する。
  ■円 図形の色:なし、枠線の色:オレンジ系、枠線の太さ:3pt
  ■直線(2か所) 枠線の色:オレンジ系、枠線の太さ:3pt、点線(角)、線の先端:丸
  ■星(2か所) 図形の色:赤系、枠線の色:白、枠線の太さ:0.5pt
  ■テキストボックス Tahoma、サイズ:14、太字、光彩(白、サイズ:5pt、透明度:10%) 色:(Aichi 部分)オレンジ系 (Seto、Nagakute 部分)赤系
- 16. 「ワード・プロセッサ¥英文素材」フォルダ内の「flags.jpg」を挿入する。 ※作成例の通り、図のスタイルやサイズを調整して配置すること。

#### ◆2ページ目の設定

- 17. 「Outline of the Exposition」は、「8.」と同様の設定を行う。
- 18. 表を挿入し、作成例の通り、設定する。
  ■フォント: Arial、サイズ: 10.5
  ■罫線:(外枠、横罫線)青系、2.25pt (縦罫線)青系、0.5pt、破線
- 19.「125」に、脚注「Which are 121countries (including Japan) and 4 international organizations」を挿入する。
  ■脚注のフォント: Arial、サイズ:9
- 20. 「State of the number of visitors」は、「8.」と同様の設定を行う。
- 21.「(in 185 days: from March 25 to September 25)」部分を入力し、以下の通り設定する。
  ■フォント: Arial、サイズ:9
  ■段落:右揃え、行間:1行
- 22. 箇条書き「Total number~」~「Smallest Number~」部分を入力し、以下の通り設定する。
  ■フォント: Arial、サイズ: 10.5
  ■行頭文字:四角形、青系
  ■タブ設定: 25 字の位置に、小数点揃え リーダー(2)を設定し、該当箇所にタブを挿入する

23. 以下のデータシートを参考に、円グラフを作成する。

🛛 📄 🎾 🗸 🦳 🙀 Microsoft Word 内のグラフ ■グラフエリア 塗りつぶしなし、枠線なし В Α ■タイトル 1 [By age] フォント: Segoe UI、サイズ: 12 2 10-19 years of age 5.80% 太字、斜体 20-29 years of age 13.10% 3 4 30-39 years of age 22.50% ■データラベル 5 40-49 years of age 18.90% 塗りつぶしの色:白、枠線の色:青系 50-59 years of age 16.40% 6 フォント: Segoe UI、サイズ: 8 60-69 years of age 16.10% 7 70-79 years of age 8 7.10%

24. 「Transit within the Site」は、「8.」と同様の設定を行う。

25. SmartArt「縦方向円形画像リスト」を挿入し、作成例の通り設定する。
■挿入テキスト:「ワード・プロセッサ¥英文素材」フォルダ内の「Transit.txt」
■フォント:(1行目) Tahoma、サイズ:9、太字 (2行目以降) Arial、サイズ:9
■挿入画像:「ワード・プロセッサ¥英文素材」フォルダ内の 「IMTS.jpg」「bus.jpg」「tram.jpg」「gondola.jpg」

<109>当-英文 3/4

#### ◆3ページ目の設定

- 26. 「Theme: NATURE'S WISDOM」を入力し、「8.」と同様の設定を行う。
- 27. 「ワード・プロセッサ¥英文素材」フォルダ内の「Theme.txt」を使用して、テキストを挿入する。
- 28. 「To realize the」~「earth and mankind.」部分は、「9.」と同様の設定を行う。
- 29.「Sub-themes:1 NATURE'S MATRIX」は以下の設定を参考に、表を使用して作成する。
  ■フォント: Tahoma、サイズ:12、太字、色(1列目)白、(2列目)青系
  ■セルの色:(1列目)青系、(2列目)白
  ■罫線:枠なし
  ※「Sub-themes:2」「Sub-themes:3」も同様の設定を行う。
  \_セルの色:青系
  /セルの色:白

|              |                     | / 5/2096.1 |    |  |
|--------------|---------------------|------------|----|--|
| Sub-themes:1 | NATURE'S MATRIX 🗸 🖌 |            | <- |  |

30. 本文「In order to」~「information science.」部分は以下の設定を行う。
■フォント: Arial、サイズ: 10.5
■段落:両端揃え、インデント(左):1字、インデント(右):1字、行間:固定値 14pt
※「The direction is」~「throughout the world.」、「To make use」~「the 21st century.」も 同様の設定を行う。

- 31. 「Examples of theme development >」部分(3か所)は以下の設定を行う。
  ■矢印(五方向): グラデーション(灰色系)
  ■矢印(山形)(2か所): 白
  ■フォント: Gill Sans MT、サイズ: 10.5 (1行目のみ)太字 (2行目以降)箇条書き
- 32.「ワード・プロセッサ¥英文素材」フォルダ内の「earth.jpg」、「creativity.jpg」、「environment.jpg」
   を挿入する。
   ※作成例の通り、サイズを調整して配置すること。

#### ◆文書全体の調整

33. 指示されていない部分についても、作成例と同様になるように編集し、上書き保存する。

- 34. 完成した文書を PDF 形式で保存する。
  - ■ファイル名 : 「選手番号 EXPO2005」